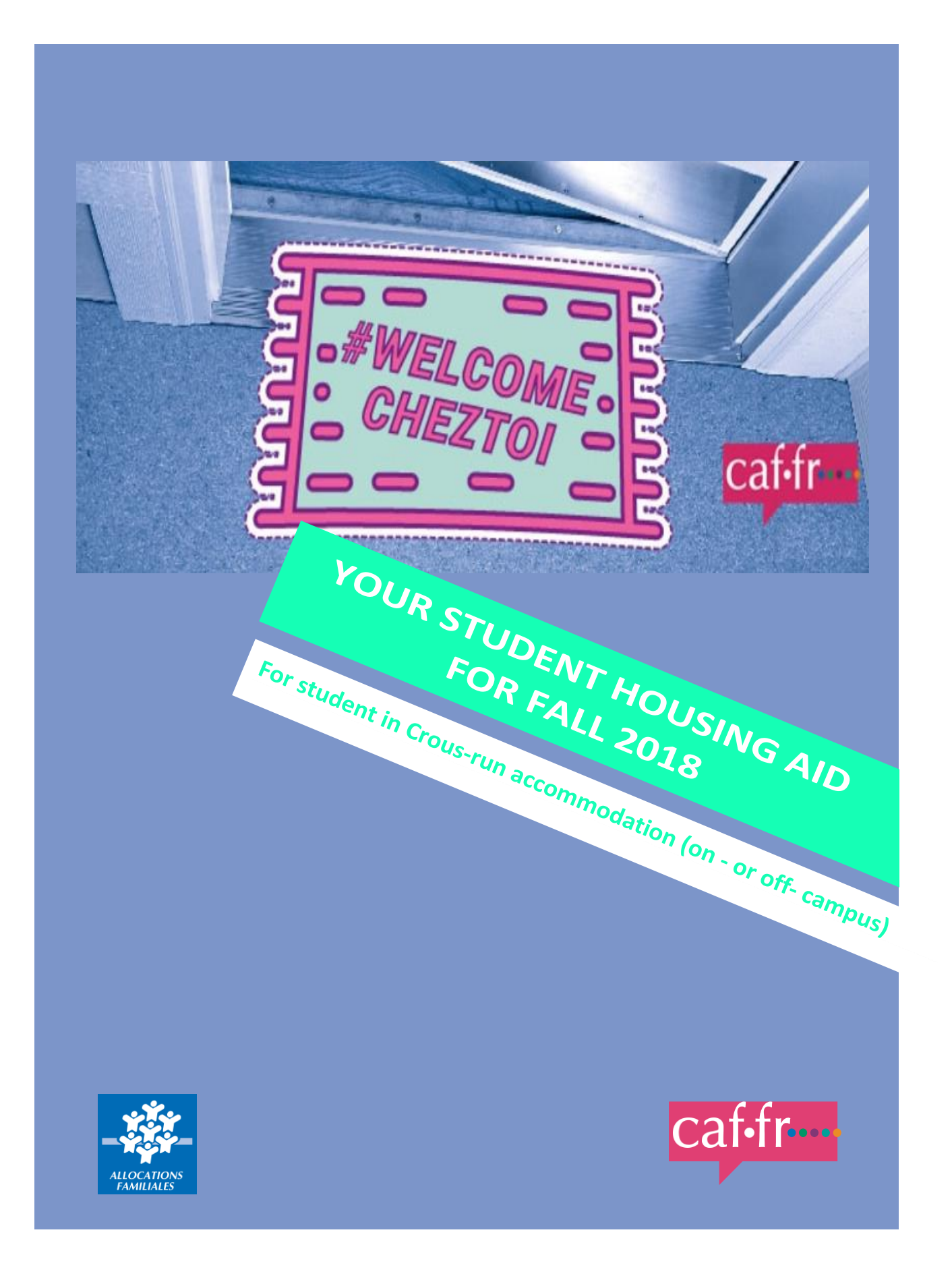

You are a student You live in a Crous-run accommodation You may be eligible for student housing aid

## APPLY FOR HOUSING AID ONLINE ON OUR WEBSITE WWW.CAF.FR

### You need a French bank account in order to apply.

You will also need to provide us with:

- Your housing agreement
- Your bank details (Relevé d'identité bancaire: RIB)
- A proof of your total income in 2016
- The certificate available on the Cité-U service of your Crous accessible from the "MesServices" portal (<u>http://messervices.etudiant.gouv.fr</u>), or please make a request to your Crous residence
- You will need to submit proof of identity (your national ID card or passport and your birth certificate),
  - If you are an EU citizen, you will need to submit proof of school enrolment and a copy of your European Health Insurance Card,
  - If you are not an EU citizen, you will need to submit a copy of your valid residency permit ("titre de séjour").
- If you need to provide documentary evidence, the list of required documents will appear on the last page of your online application.

Before you begin your online application, you can estimate the amount of your student housing aid entitlement in the section "Les services en ligne: estimer vos droits" (online services: estimate your entitlement).

You can submit your documentation electronically on caf.fr through your "Mon compte" (My account) area or using the mobile app Caf-Mon compte.

# PLEASE NOTE

- Apply for housing aid as soon as you move in.
- Your housing aid entitlement begins the month after you move in. For example, if you move into your accommodations in September and submit your application right away, you will be entitled to housing aid from October onward. Your first payment will then be made between November 5<sup>th</sup> and November 10<sup>th</sup>.

|    |    | i Se | ptem | ibre |    |    |    |
|----|----|------|------|------|----|----|----|
| n° | Lu | Ma   | Me   | Je   | Ve | Sa | Di |
| 35 |    |      |      |      |    | 1  | 2  |
| 36 | 3  | 4    | 5    | 6    | 7  | 8  | 9  |
| 37 | 10 | 11   | 12   | 13   | 14 | 15 | 16 |
| 38 | 17 | 18   | 19   | 20   | 21 | 22 | 23 |
| 39 | 24 | 25   | 26   | 27   | 28 | 29 | 30 |
|    |    |      |      |      |    |    |    |

|    |    |    | ctob | ore |    |    |    |
|----|----|----|------|-----|----|----|----|
| n° | Lu | Ma | Me   | Je  | Ve | Sa | Di |
| 40 | 1  | 2  | 3    | 4   | 5  | 6  | 7  |
| 41 | 8  | 9  | 10   | 11  | 12 | 13 | 14 |
| 42 | 15 | 16 | 17   | 18  | 19 | 20 | 21 |
| 43 | 22 | 23 | 24   | 25  | 26 | 27 | 28 |
| 44 | 29 | 30 | 31   |     |    |    |    |
|    |    |    |      |     |    |    |    |

|    |    | 1 No | vem | bre |    |    |    |
|----|----|------|-----|-----|----|----|----|
| n° | Lu | Ma   | Me  | Je  | Ve | Sa | Di |
| 44 |    |      |     | 1   | 2  | 3  | 4  |
| 45 | 5  | 6    | 7   | 8   | 9  | 10 | 11 |
| 46 | 12 | 13   | 14  | 15  | 16 | 17 | 18 |
| 47 | 19 | 20   | 21  | 22  | 23 | 24 | 25 |
| 48 | 26 | 27   | 28  | 29  | 30 |    |    |
|    |    |      |     |     |    |    |    |

You move in

Your housing aid entitlement begins

October housing aid payment between the 5<sup>th</sup> et 10<sup>th</sup> of November

## APPLY ONLINE IN A FEW EASY CLICKS ON WWW.CAF.FR

If you are already receiving other Caf benefits, go to the "Mon compte" ("my account") area to apply. If you are not receiving any other benefits:

| MENU                    | caf•fr            | BIENVENUE SU             | R LE SITE DES<br>IS FAMILIALES                                            |                                                                        |                                                    |                                                                                                    |                      |
|-------------------------|-------------------|--------------------------|---------------------------------------------------------------------------|------------------------------------------------------------------------|----------------------------------------------------|----------------------------------------------------------------------------------------------------|----------------------|
|                         |                   |                          | DROITS ET PRESTATIONS                                                     |                                                                        |                                                    |                                                                                                    |                      |
|                         |                   |                          | JE VAIS DEVENIR<br>PARENT                                                 | JE MINFORM<br>LE RSJ                                                   | ME SUR                                             | JE SUIS ÉTUDIANT                                                                                         |                      |
|                         |                   |                          | JE SUIS DANS UNE<br>SITUATION DE HANDICAP                                 | AUTRES PREST<br>Je me rens<br>sur les aides d<br>Voir toutes les autre | CATIONS ?<br>velgne<br>de la Caf<br>es prestations | AUTRES SITUATIONS ?<br>Je découvre<br>mes droits selon ma situation<br>Voir toutes les autres situations |                      |
|                         |                   |                          | SERVICES EN LIGNE                                                         |                                                                        |                                                    |                                                                                                    |                      |
|                         |                   |                          | FAIRE UNE SIMULATION                                                      | DEMANDER UNE                                                           | PRESTATION                                         | Simuler le montant de mes<br>allocations familiales<br>Ressources imposables 2016 du<br>foyer :          |                      |
|                         |                   |                          | DÉCLARER UN CHANGEMENT DE<br>SITUATION                                    | DEMANDER UNE A                                                         | ATTESTATION                                        | Nombre d'enfant(s) à charge :<br>- 1 +<br>Continuer                                                      |                      |
|                         |                   |                          |                                                                           |                                                                        | -0-                                                | Click on<br>"Demander une p<br>("Apply for a bene                                                        | restation"<br>efit") |
| MENU                    | caffr             | ALLOCATAIRE<br>FAIRE UNE | S<br>DEMANDE DE PRESTATION                                                |                                                                        |                                                    |                                                                                                    | 2                    |
| ACTUA                   | LITÉS             | ~                        | Accueil Allocataires / Mes services en ligne / Fi                         | aire une demande de prestati                                           | on                                                 | A <sup>-</sup> A                                                                                         | *                    |
| MES SE                  | ERVICES EN LIGN   | NE ^                     | Faire une demande de                                                      | e prestation                                                           |                                                    |                                                                                                    |                      |
| Accue                   | il Mes services e | n ligne                  |                                                                           | Partager 🕤 🔽                                                           | 8 🖶                                                |                                                                                                    |                      |
| Faire u                 | ine demande de    | prestation               | Vous êtes allocataire                                                     |                                                                        |                                                    |                                                                                                    |                      |
| DROITS<br>MAGAZ<br>AIDE | ET PRESTATION     | NS V<br>MILLE V          | Nous utiliserons des informations de<br>saisir à nouveau<br>• Cliquez ici | votre dossier pour vous é                                              | viter de les                                       |                                                                                                    |                      |
| MACA                    | F                 |                          | Vous n'âtes pas allocataire                                               |                                                                        |                                                    |                                                                                                    |                      |
| MON C                   | OMPTE             |                          | Cliquez ici                                                               |                                                                        |                                                    |                                                                                                    |                      |
|                         |                   |                          |                                                                           |                                                                        |                                                    |                                                                                                    |                      |
|                         |                   |                          |                                                                           |                                                                        | -0-                                                | You are not a benef<br>Click here                                                                        | it recipient         |

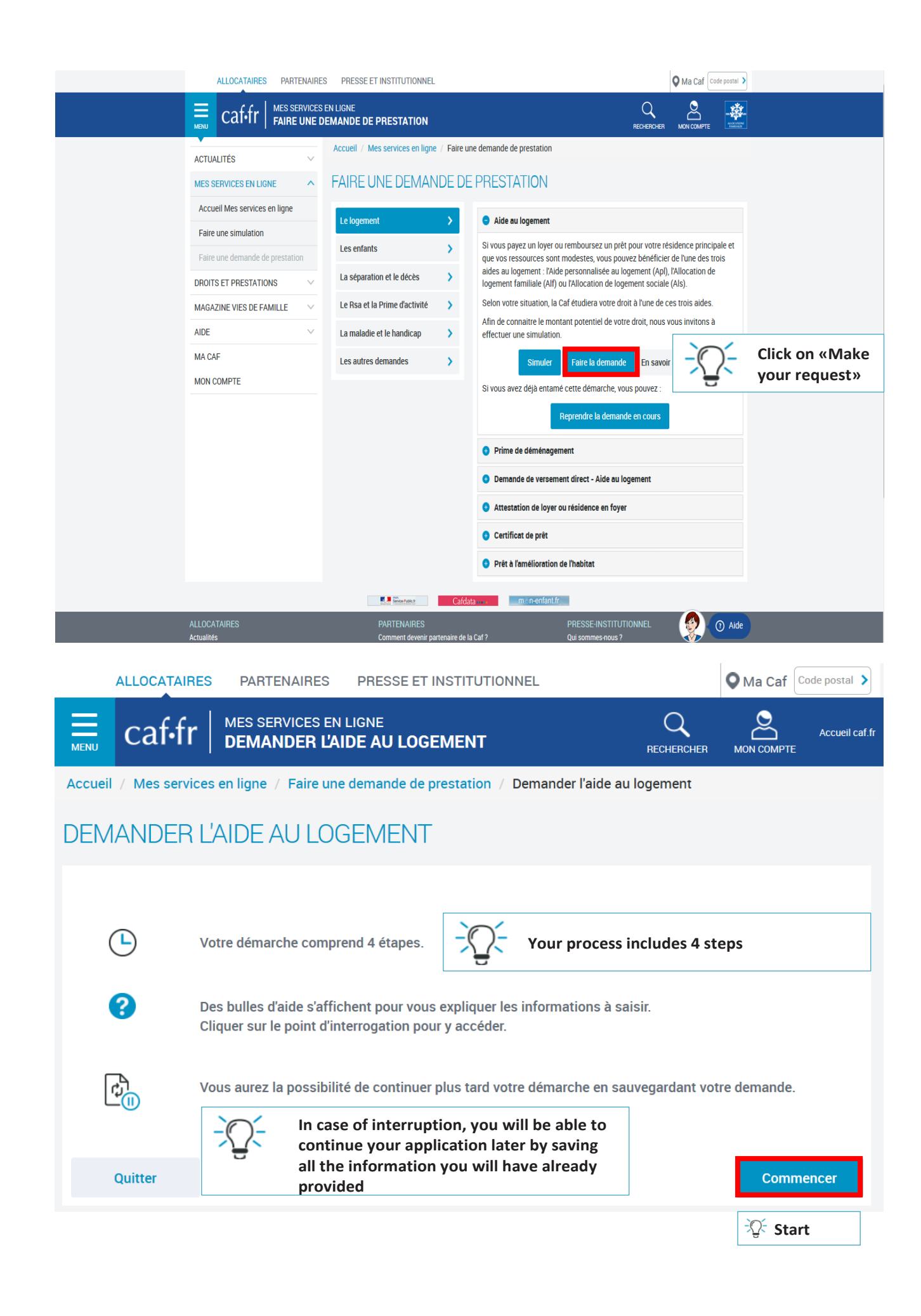

# LES ÉTAPES DE LA DEMANDE EN LIGNE

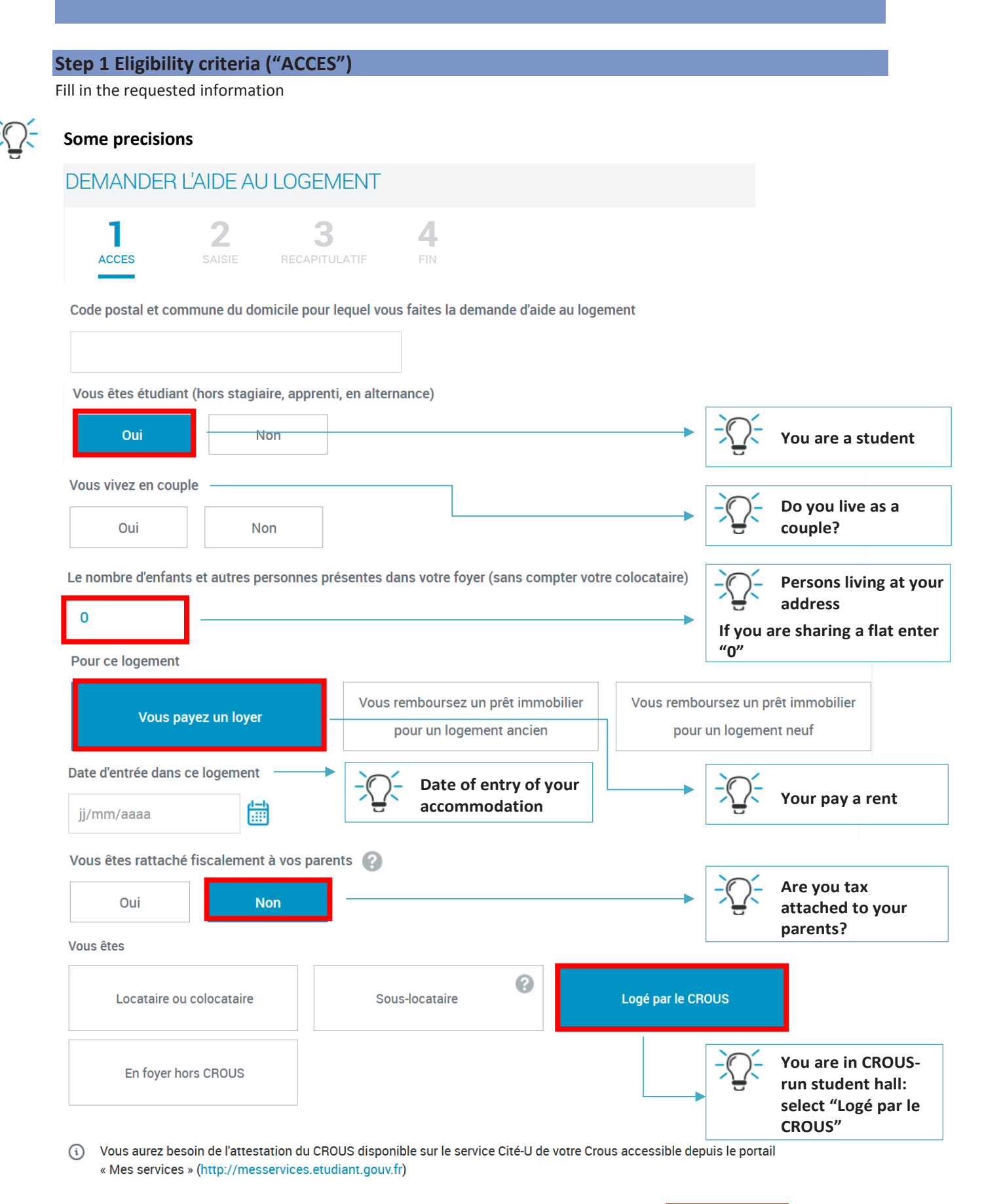

| DEMANDER L'AIDE AU LOGE                                                                                                    | MENT                                   |                                                 |                                                                                   |
|----------------------------------------------------------------------------------------------------|----------------------------------------|-------------------------------------------------|-----------------------------------------------------------------------------------|
| 1 2<br>ACCES SAISIE RECAPI                                                                                                  | <b>B</b><br>TULATIF                    | <b>4</b> .<br>FIN                               |                                                                                   |
| Avant de commencer, merci de saisir votre nur<br>choisie.<br>Vous allez recevoir un numéro de sauvegarde<br>d'interruption. | néro de téléphone<br>vous permettant c | e portable ou votre cou<br>le commencer votre d | urriel et de répondre à la question secrète<br>lémarche et de la reprendre en cas |
| Saisir votre courriel ou téléphone portable                                                                                 |                                        |                                                 | ¥                                                                                 |
| adresse@xxx.com ou 060000000                                                                                                |                                        | - C- Be<br>ph                                   | efore you start, please enter your<br>none number or your email address           |
| Confirmer le courriel ou téléphone portable                                                                                 |                                        | and answe                                       | r the selected secret question. You                                               |
| adresse@xxx.com ou 0600000000                                                                                               |                                        | allow you t<br>in case of i                     | to start your process and resume it nterruption                                   |
| Choisir une question secrète                                                                                                |                                        |                                                 |                                                                                   |
| Nom de votre meilleur ami d'enfance                                                                                         | 2                                      | Votre film préféré                              | 1. Name of your best<br>childhood friend                                          |
| 3 Votre héros d'enfance                                                                                                    | <b>4</b> N                             | om de votre animal                              | 2. Your favorite movie                                                            |
| S Nom de votre école                                                                                                    | 6 Nom de                               | e jeune fille de votre mèr                      | e 3. Your childhood hero                                                          |
|                                                                                                    |                                        |                                                 | 5. Name of your school                                                            |
| Réponse                                                                                                    |                                        |                                                 | 6. Your mother's maiden name                                                      |
| -Q- Write down the answer to the sec                                                                                        | ret question                           |                                                 |                                                                                   |
| Abandonner                                                                                                    |                                        |                                                 | Continuer                                                                         |
| Reprendre ou supprimer une démarch                                                                                          | ne en cours                            | - C- Re                                         | esume or delete an ongoing request                                                |
| Saisir votre courriel ou téléphone portable                                                                                 |                                        |                                                 |                                                                                   |
| adresse@xxx.com ou 0600000000                                                                                               |                                        |                                                 |                                                                                   |
| Saisir le numéro de sauvegarde M                                                                                            | ode accessible 🤞                       | Backup nu                                       | mber                                                                              |
| 6 chiffres                                                                                                    |                                        |                                                 |                                                                                   |
| 1 4                                                                                                    |                                        | Enter here                                      | the backup number you received                                                    |
| 0 2 8 7                                                                                                    |                                        | by using th                                     | ns keyboard                                                                       |
| 5 6 9 3                                                                                                    |                                        |                                                 |                                                                                   |
| 0 0 5 0                                                                                                    |                                        |                                                 |                                                                                   |

Quitter

Supprimer

Reprendre

# Step 2 "Enter your information" ("SAISIE")

Fill in the information regarding your situation, your contact details, your bank details, your resources and your accommodation.

| Some precisions                                                                                                    |                       |                         |                         |                                                                                                    |                                                        |
|----------------------------------------------------------------------------------------------------|-----------------------|-------------------------|-------------------------|----------------------------------------------------------------------------------------------------|--------------------------------------------------------|
| 1 2                                                                                                    | 3 4                   | l.                      |                         |                                                                                                    |                                                        |
| ACCES SAISIE REC                                                                                                    | tact Coord            | N<br>données<br>icaires | Ressources              | Logement                                                                                                    |                                                        |
| VOUS 📀                                                                                                    |                       | ,                       |                         | ,                                                                                                    | _                                                      |
| Etat civil                                                                                                    |                       |                         |                         |                                                                                                    |                                                        |
| Nom de famille 👔                                                                                                    |                       | Nom d'usage 😮           |                         |                                                                                                    |                                                        |
| Ω- Last name                                                                                                    |                       |                         |                         |                                                                                                    |                                                        |
| -Q- First name                                                                                                    |                       |                         |                         |                                                                                                    |                                                        |
| Numéro de Sécurité sociale <i>?</i>                                                                                                    |                       | Date de naissano        | ce                      |                                                                                                    |                                                        |
| Social security number<br>Don't fill in this field if you d                                                                              | o not have one        | ्रेंट्र- Date of b      | irth                    |                                                                                                    |                                                        |
| Vos parents perçoivent des prestations from         Oui       Non         Vous percevez des prestations familiales         Oui       Non | amiliales pour vous 🕜 |                         | - <u>`</u> Q <u>`</u> - | Do your parents rece<br>family benefits for you<br>Do you receive family<br>from another organis<br>do, name the institut<br>beneficiary account a<br>country of issue | ive Fr<br>bu?<br>y bene<br>sation<br>tion, y<br>and th |
| Situation professionnelle actuelle                                                                                                    | ou autre situation    |                         |                         |                                                                                                    |                                                        |
| Vous êtes                                                                                                    |                       |                         |                         |                                                                                                    |                                                        |
| Etudiant                                                                                                    | Etudiant et acti      | vité salariée           | Etudian                 | t et activité non salariée                                                                                                    |                                                        |
| -ମୁ- Student                                                                                                    | -Q- Student and       | employed                | emp                     | dent and self-<br>ployed activity                                                                                                    |                                                        |
| Vous êtes                                                                                                    |                       | 1 [                     |                         |                                                                                                    |                                                        |
| Affilié à la Sécurité sociale étudian<br>SME)                                                                                            | ite (LMDE, SMEBA,     | Couve                   | ert par la Séc          | urité sociale des parents                                                                                                    |                                                        |
|                                                                                                    |                       |                         |                         | o you have a French st<br>ocial security, or have y                                                                                                    | udent<br>/ou ke                                        |

| Situation                                                       | Contact                               | Coordon<br>bancai | nées<br>res   | Ressources                                                   |                                                          | Logement                                                          |
|-----------------------------------------------------------------|---------------------------------------|-------------------|---------------|--------------------------------------------------------------|----------------------------------------------------------|-------------------------------------------------------------------|
| Coordonnées banca                                               | ITES<br>documents fournis par votre b | oanque (RIB, rele | vé de compte  | <u>a)</u>                                                    |                                                          |                                                                   |
| Titulaire du compte : Biar                                      | nca DUPOND                            |                   |               |                                                              |                                                          |                                                                   |
| IBAN 🕜                                                          |                                       |                   |               |                                                              |                                                          |                                                                   |
| BIC                                                             |                                       |                   |               | Enter you<br>informati<br>"IBAN" n<br>of your b<br>bancaire' | ir bank a<br>ion: you<br>umbers<br>ank ("do<br>') are re | account<br>r "BIC" and<br>and the name<br>omiciliation<br>quired. |
| Situation                                                       | Contact                               | Coordor<br>banca  | inées<br>ires | Ressources                                                   |                                                          | Logement                                                          |
| Ressources année 2016                                           | 5                                     |                   | -0-           | Report all of your i                                         | income                                                   | for the relevant                                                  |
| Aucun revenu <sub>(</sub> )                                     | •]                                    |                   |               | zero income, check                                           | k the ze                                                 | if you have<br>ro-income box                                      |
| Salaires et indemnité                                           | s de chômage                          |                   |               | Do not report any                                            | Erasmu                                                   | s scholarships                                                    |
| Indemnités de Sécuri                                            | té sociale                            |                   |               | as income.                                                   | ey are r                                                 | lot considered                                                    |
| Revenus non salariés                                            |                                       |                   |               |                                                              |                                                          |                                                                   |
| Pensions, retraites et                                          | rentes imposables                     |                   |               |                                                              |                                                          |                                                                   |
| Pensions alimentaire                                            | s reçues                              |                   |               |                                                              |                                                          |                                                                   |
| Revenus ou déficits f                                           | onciers                               |                   |               |                                                              |                                                          |                                                                   |
| <ul> <li>Autres revenus</li> <li>Charges déductibles</li> </ul> |                                       |                   |               |                                                              |                                                          |                                                                   |
| Déclaration de patrimo                                          | ine                                   |                   |               |                                                              |                                                          |                                                                   |
| Vous détenez un patrimoine Oui                                  | mobilier 🕐                            |                   | -0-           | Do you have finan                                            | cial inve                                                | estments?                                                         |
|                                                                 |                                       |                   |               |                                                              |                                                          |                                                                   |
| Vous détenez un patrimoine                                      | e immobilier(hors résidence prin      | ncipale ou bien à | usage profes  |                                                              | actata                                                   | heritage?                                                         |
| Jui                                                             | NUT                                   |                   |               | (excluding main re<br>professional use)                      | sidence                                                  | or for                                                            |

| Situation                                                                                                    | $\rangle$                                        | Contact                       |                               | Coordonnées<br>bancaires | $\rangle$                                                            | Ressources                |                     | Logement           |            |
|----------------------------------------------------------------------------------------------------|--------------------------------------------------|-------------------------------|-------------------------------|--------------------------|----------------------------------------------------------------------|---------------------------|---------------------|--------------------|------------|
| Caractéristiques                                                                                                    | du log                                           | ement                         |                               |                          |                                                                      |                           |                     |                    |            |
| Le logement est co                                                                                                    | nvention                                         | né                            |                               |                          | Γ                                                                    |                           |                     |                    |            |
| Oui                                                                                                    |                                                  | Non                           |                               |                          |                                                                      | - CRO                     | our acco<br>DUS app | ommodati<br>roved? | ion in     |
| Code locataire                                                                                                    |                                                  |                               | Confirmat                     | tion du code l           | ocataiı                                                              | Ter                       | ant cod             | e                  |            |
|                                                                                                    |                                                  |                               |                               |                          |                                                                      | ⇔ The requ                | ested in            | formation          | n is       |
|                                                                                                    |                                                  |                               |                               |                          |                                                                      | available or the CROUS    | n the cer           | tificate p         | rovided by |
| Votre bailleur                                                                                                    |                                                  |                               |                               |                          | [                                                                    | -)()- You                 | ır lessor           |                    |            |
| Numéro SIRET 💡                                                                                                    |                                                  |                               |                               |                          |                                                                      | The                       | e SIRET n           | umber: c           | ompany     |
|                                                                                                    |                                                  |                               |                               |                          | -                                                                    | reg                       | ister, it i         | s a 14 dig         | its number |
|                                                                                                    |                                                  |                               |                               |                          |                                                                      | ⇒ The requ                | ested in            | formation          | 1 is       |
| But, if you don't kr                                                                                                    | ιοω λοι                                          | ır lessor's S                 | SIRET num                     | ber                      |                                                                      | available of<br>the CROUS |                     |                    | rovided by |
| But, if you don't kr<br>Saisie du bailleu<br>Mous n'avon                                                                                                    | iow you<br>Jr<br>s pas tro                       | ır lessor's S<br>uvé votre ba | SIRET numl<br>illeur. Merci ( | ber<br>de compléter      | les info                                                             | available of<br>the CROUS | oncernant           |                    | roviaea by |
| But, if you don't kr<br>Saisie du bailleu                                                                                                    | າວw you<br>Jr<br>s pas tro                       | ır lessor's S<br>uvé votre ba | SIRET num<br>illeur. Merci (  | ber<br>de compléter      | les info                                                             | available of<br>the CROUS | oncernant           |                    |            |
| But, if you don't kr<br>Saisie du bailleu<br>Mous n'avon<br>Raison sociale                                                                                  | וסw you<br>ור<br>s pas tro<br>me                 | ır lessor's S<br>uvé votre ba | SIRET numl                    | ber<br>de compléter      | les info                                                             | available of<br>the CROUS | oncernant           |                    |            |
| But, if you don't kr<br>Saisie du bailleu<br>Mous n'avon<br>Raison sociale<br>Code postal et com                                                            | וסw אסע<br>גר<br>s pas tro<br>me<br>mune         | ır lessor's S<br>uvé votre ba | SIRET num                     | ber<br>de compléter      | les info                                                             | available of<br>the CROUS | oncernant           |                    |            |
| But, if you don't kr<br>Saisie du bailleu<br>Nous n'avon<br>Raison sociale<br>Code postal et com                                                            | now you<br>Jr<br>s pas tro<br>me<br>mune         | ır lessor's S<br>uvé votre ba | SIRET num                     | ber<br>de compléter      | les info                                                             | available of<br>the CROUS | oncernant           |                    |            |
| But, if you don't kr<br>Saisie du bailleu<br>Nous n'avon<br>Raison sociale<br>Code postal et com<br>Complément d'adre                                       | now you<br>Ir<br>s pas tro<br>me<br>mune<br>sse  | ır lessor's S<br>uvé votre ba | SIRET numl                    | ber<br>de compléter      | les info                                                             | available of<br>the CROUS | oncernant           |                    |            |
| But, if you don't kr<br>Saisie du bailleu<br>Nous n'avon<br>Raison sociale                                                                                  | now you<br>Il'<br>s pas tro<br>me<br>mune<br>sse | ır lessor's S<br>uvé votre ba | SIRET numl                    | ber<br>de compléter      | les info<br>1º et vo<br>Courriel                                     | available of<br>the CROUS | e                   |                    |            |
| But, if you don't kr<br>Saisie du bailleu<br>Nous n'avon<br>Raison sociale<br>Code postal et com<br>Complément d'adre<br>N° de téléphone fix<br>OX XX XX XX | now you<br>II'<br>s pas tro<br>me<br>mune<br>sse | ır lessor's S<br>uvé votre ba | SIRET numl                    | ber<br>de compléter      | les info<br>l <sup>o</sup> et vo<br>Courriel<br>N <sup>o</sup> de té | available of<br>the CROUS | e                   |                    |            |

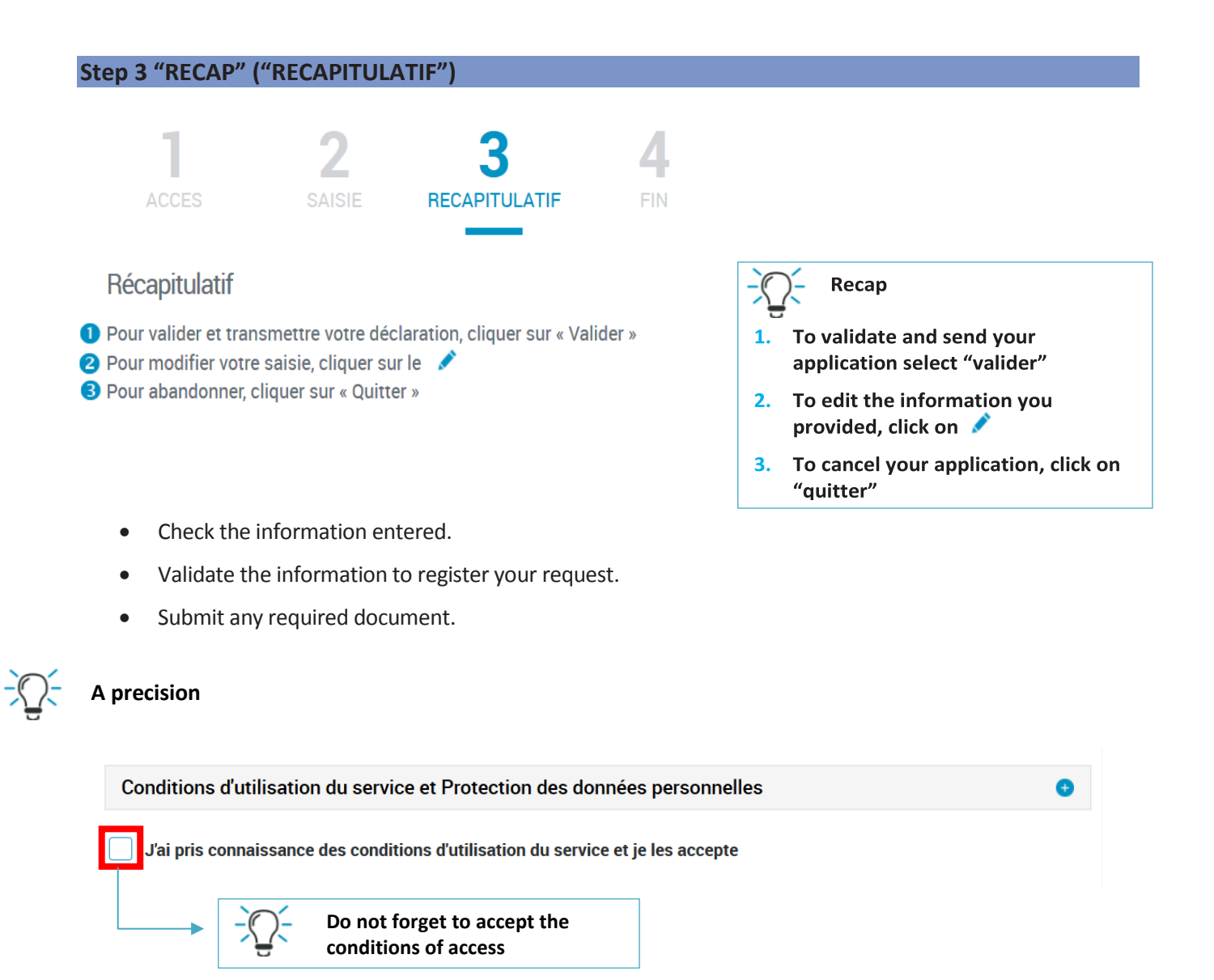

#### Step 4 "Finalize your application" ("FIN")

Once your application has been registered, you will be assigned a benefits recipient number.

You will need your benefits recipient number ("numéro allocataire") and your password to log into your "my Account" (Mon compte) area.

#### We recommend that you save your application overview.

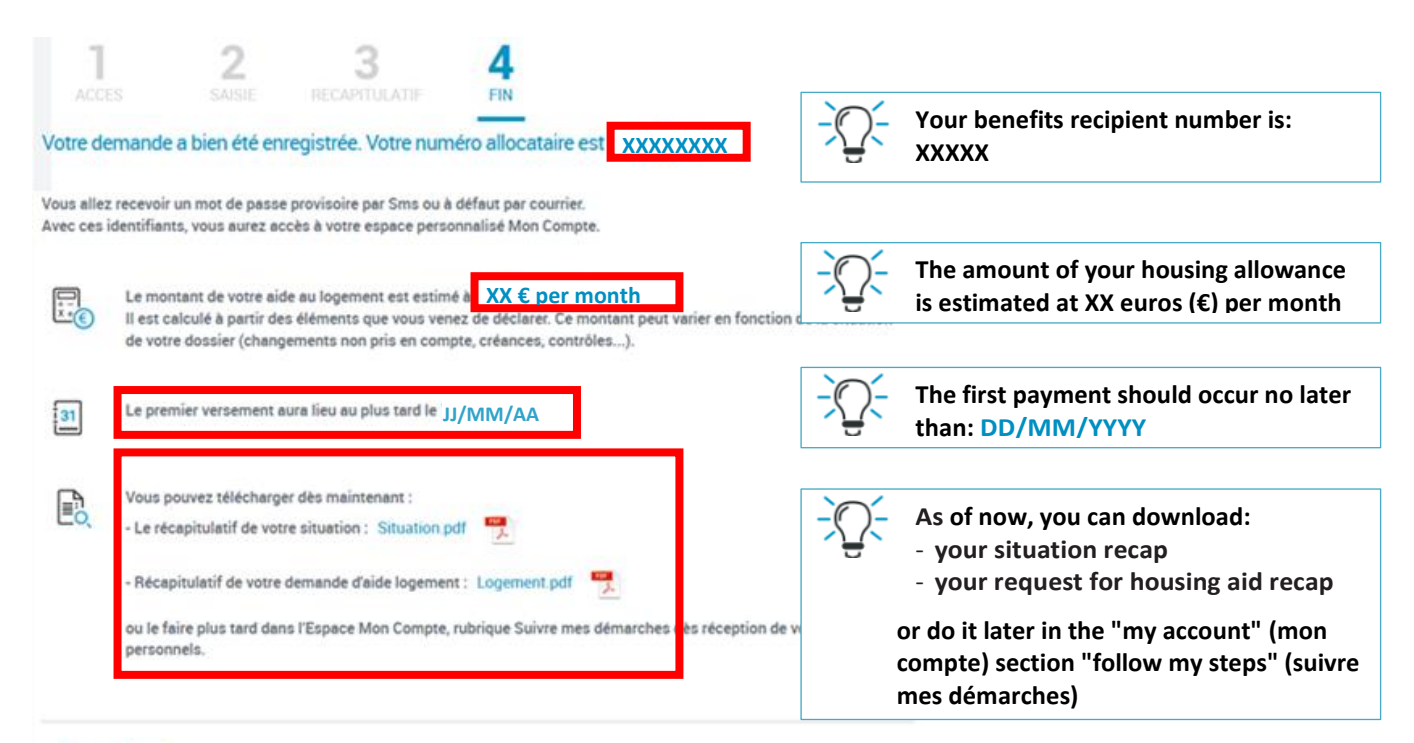

#### Des questions ?

Vous pourrez suivre le traitement de votre demande dans l'Espace Mon Compte, rubrique Suivre mes démarches dès réception

de vos identifiants de connexion. Pour toute question, vous pouvez contacter votre Caf par courriel ou par téléphone.

## **TO LEARN MORE**

For more information, check out **www.caf.fr** or our **Facebook page "Caf-Logement Etudiants"** or call **0 810 29 29 29** (Monday through Friday from 9 a.m. to 4:30 p.m. at a rate of 0.06 € per minute + the cost of the call.